### Quick Start Guide DS6670

App herunterladen: Smart Life oder Tuva Smart (ist gleiche App) Herausgeber: VolcanoTech. Lim. / Tuya Inc.

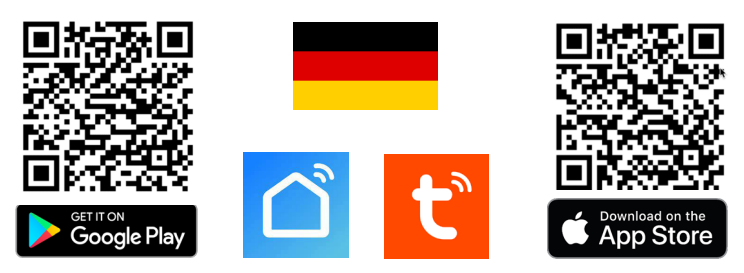

→ Türklingel mit Strom & Internet verzorgen über Netzwerkkabel mit POE IEEE 802.3af → Türklingel mit DC15-48V-Strom verzorgen & Internet über WLAN / Netzwerkkabel. → Weiter über Anschlussplan anschließen, mögliche Schaltpläne siehe Rückseite.

Türklingel piept ständig: Halten einmal einen RFID-Chip an die Türklingel

LED blinkt blau & rot: Klingeltaste wurde gerade gedrückt

LED blinkt blau: Warten auf WLAN-Verbindung

LED blinkt schnell blau: Pairing mit App

LED blinkt rot: Internetsignal über Netzwerkkabel verfügbar

LED blinkt schnell rot: Pairing mit App läuft

LED durchgehend weiß: betriebsbereit / mit Internet verbunden

### Zur App hinzufügen

→ Um Produkt zur App hinzuzufügen, verbinden Sie das Smartphone über 2,4 oder 5Ghz WLAN mit demselben Router wie das Produkt. Dann gibt es 2 Möglichkeiten:

**Option 1: Über Netzwerkkabel:**  $\rightarrow$  Klingeltaste blinkt langsam Rot  $\rightarrow$  App öffnen  $\rightarrow$ wähle oben rechts: +  $\rightarrow$  wähle: Gerät hinzufugen  $\rightarrow$  wähle: Kamera & Sperre  $\rightarrow$  wähle: Smart Doorbell  $\rightarrow$  wähle oben rechts: QR-Code  $\rightarrow$  wähle: Cable  $\rightarrow$  wähle: Weiter  $\rightarrow$  Sucht im Netzwerk  $\rightarrow$  wähle:  $+ \rightarrow$  Produkt benennen.

Option 2: Via 2,4 oder 5Ghz WLAN: → Klingeltaste blinkt langsam Blauw → App öffnen  $\rightarrow$  wähle oben rechts: +  $\rightarrow$  wähle: Gerät hinzufugen  $\rightarrow$  wähle: Kamera & Sperre  $\rightarrow$  wähle: Smart Doorbell  $\rightarrow$  wähle oben rechts: QR-Code  $\rightarrow$  wähle: WLAN-Modus ightarrow wähle: *n*ächster Schritt ightarrow wähle: AP-modus ightarrow eigene 2,4 oder 5Ghz WLAN-Passwort eingeben  $\rightarrow$  wähle: *weiter* (wähle bei 5Ghz WLAN: 'Fortfahren') → Verbinden Sie nun das Smartphone mit dem Smartlife-XXXX-Netzwerk, das der Türklingel sendet → Gehen Sie zurück zur App, Sie sehen den Fortschritt beim Hinzufügen → Produkt benennen.

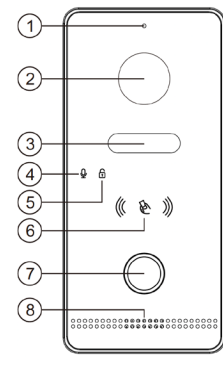

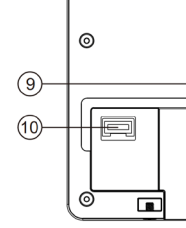

1. Mikrofon 2. 2MP HD-Kamera

3. Infrarot-LEDs

4. Mikrofon-Anzeige-LED

5. Entriegelungsan-

zeige-LED

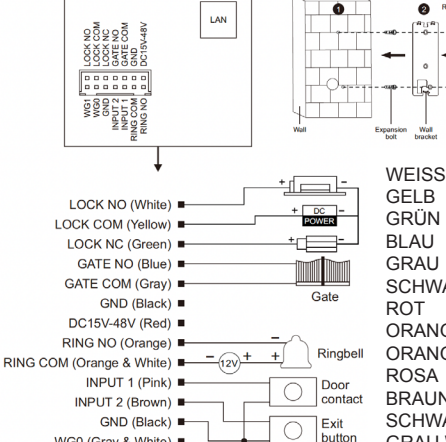

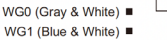

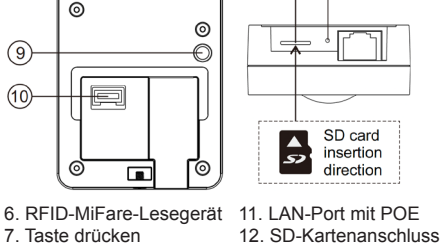

0

7. Taste drücken 8.Sprecher 13. Reset-Taste 9. Diebstahlschutzsensor

10. Kabelverbindung

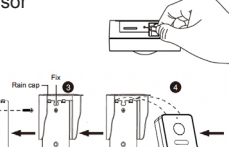

57

(11) (12) (13)

SD card

insertion

direction

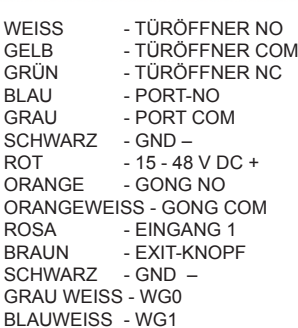

### Aufnahmen einschalten:

 $\rightarrow$  in App durch Kamera schauen  $\rightarrow$  Einstellungen öffnen  $\rightarrow$  wähle: 'Die Einstellung der Speicherkarte' -> einschalten: 'SD-Karten Aufnahmeschalter' -> wähle: Aufnahmemodus 'Kontinuierliche Aufnahme' für Daueraufzeichnung, oder 'Ereignisaufnahme' für nur Aufnahmen von jemandem, der an der Tür klingelt oder einer Bewegung.

### Videoaufnahmen ansehen:

 $\rightarrow$  in App durch Kamera schauen  $\rightarrow$  in der App wähle: 'Playback'

### Fotos und Nachrichten anzeigen:

→ wähle 'Profil' am unteren Rand der App → wähle: 'Nachricht'

### Bewegungsmelder einschalten:

→ in App durch Kamera schauen → Einstellungen öffnen → wähle: 'Einstelung des Erkennungsalarm' -> einschalten: 'Alarmschalter der Bewegungserkennung' -> einstellen: Empfindlichkeit / Aktivitätsbereich / Körpererkennung / Zeitplan

### Lautsprecherlautstärke in der Türklingel einstellen:

ightarrow in App durch Kamera schauen ightarrow Einstellungen öffnen ightarrow wähle: 'Geräusche' ightarrowGerätevolumen einstellen

### Zwei-Wege-Audio einrichten:

 $\rightarrow$  in App durch Kamera schauen  $\rightarrow$  Einstellungen öffnen  $\rightarrow$  wähle: Einstellung der Grundfunktionen → einstellen: Zwei-Wege-Audio

### Mit zusätzlichen Benutzern teilen:

Jeder Benutzer benötigt ein eigenes Konto. Verwenden Sie eine neue E-Mail-Adresse für ein neues Konto

→ Alle Berechtigungen teilen: zum Profil gehen → wähle: 'Familienverwaltung' Mitglieder zu einer Familie (Raum) hinzufügen (Kontonummer=E-Mail-Adresse)

- Eingeschränkte Rechte (kein Entsperren): → in App durch die Kamera schauen
- → Einstellungen öffnen → wähle: 'Gerät Teilen' (Kontonummer=E-Mail-Adresse)

### Auf Werkseinstellungen zurücksetzen:

Drück mit Stift 5 Sek. lang den Reset-Knopf (13) direkt neben dem LAN-Anschluss: Der LED-Ring blinkt 3 Mal weiß und die Türklingel startet neu. Drücken Sie nur kurz die Reset-Taste, um den Master-Chip und alle angeschlossenen Chips zu löschen.

### Bilder über einen Browser anzeigen:

Gehen Sie zu: ipc-eu.ismartlife.me

→ Öffnen Sie die App, wählen Sie + und wählen Sie: "QR-Code scannen" – Sie sehen nun die Türklingel und alle zur App hinzugefügten Kameras, wenn sie den Videokomprimierungsstandard H264 verwenden.

Weitere Informationen zum Streamen auf ein NAS und zum Anmelden an der Türklingel über ein Webportal oder über DigitalTools für noch mehr mögliche Einstellungen finden Sie auf der Rückseite.

| Abmessungen: 134 x 63 x 27mm<br>Montagehalterung: kein                                                                                                    | App: Smart Life (Tuya), iOS & Android<br>App - Push-Nachricht bei Besuch/Bewe-<br>gung/Diebstahl                                                                     |
|----------------------------------------------------------------------------------------------------|----------------------------------------------------------------------------------------------------|
| Material: Kunststoff<br>Witterungs-/Staubbeständigkeit: IP65                                                                                                    | Videokompression / Bildrate: H264<br>oder H265 (einstellbar über Webportal/<br>DigitalTools) / 25fps                                                                 |
| Internetverbindung:<br>über 2,4 oder 5 Ghz WiFi 802.11 a/b/g/n<br>oder UTP LAN-Kabel (LAN-Kabel (ggf.<br>mit POE) kann mit RJ45-Stecker direkt<br>in die Türklingel eingesteckt werden) | Kamera: 2MP CMOS HD-Kamera<br>Auflösung/Blickwinkel:<br>1920x1080 (1080p) / H:125°V:72°<br>Nachtsicht: 6 x 850nM IR-LED, per<br>App einstellbar: ein/aus/automatisch |
| POE: POE IEEE 802.3af<br>Stromversorgung: DC15–48 V (ohne<br>POE, Anschluss an 2 Drähte von der<br>Türklingel: schwarz und rot)<br>(Verbrauch: 4,5 W / Standby: 3,5 W)                  | Lautsprecher: 1W / 8 Ohm<br>Mikrofon: -38DB±2/2V<br>Audiokomprimierung:<br>G.711U-64 Kbps                                                                            |
| Bewegungsmelder:<br>über Kamerabild. Einstellbar: Emp-<br>findlichkeit, Aktivitätsbereich & Körper-<br>erkennung                                                                        | Audio-Gegensprechanlage: Vollduplex<br>(in der App auf 1 oder 2-Wege einstell-<br>bar) / Lautstärke in der App einstellbar                                           |
| Diebstahlschutz: Sirene von der<br>Türklingel & Benachrichtigung per App,<br>wenn Türklingel von Wand löst                                                                              | Türöffner: sowohl Türöffner (Arbeits-<br>oder Ruhestrom) als auch Tor (Arbeit-<br>sstrom) angeschlossen werden; kann<br>max. 30V AC/DC 4A schalten.                  |
| Speicher: 32GB Klasse 10, FAT32<br>Micro-SD-Karte (max. 128 GB);<br>(SD-Karte ist in Türklingel)                                                                                        | RFID: 13,56 MHz/Mifare/Unterstützt<br>ISO/IEC 14443 Typ A 106 kb/s; Max.<br>Anzahl Chips: 100; Kartenleseabstand:<br><2 cm                                           |
| Temperatur: -40 - 60°C<br>Luftfeuchtigkeit: 10-90%                                                                                                    | Entsperrzeit: 5 Sek.(einstellbar über<br>Bildschirm/Webportal/DigitalTools)<br>Exit-Taste: anschließbar                                                              |
| Vorhanden Gong / DS6605 Gong<br>anschließbar: Ja (Klingelzeit einstellbar<br>über Bildschirm/Webportal/DigitalTools)<br>kann max. 30V AC/DC 4A schalten.                                | Sättigung/Kontrast/Helligkeit:<br>einstellbar über Bildschirm/Webportal/<br>DigitalTools                                                                             |
| Klingelbestätigung: LED blinkt & Ton<br>ist zu hören (Tondauer einstellbar über<br>Webportal/DigitalTools)                                                                              | Aufnahmen: macht Fotos/Videos, wer<br>anklingelt & bei Bewegung; (abschalt-<br>bar); Speicherung auf SD; Wiedergabe<br>(Playback) in App/Bildschirm/PC               |

Anschlussmöglichkeit A: ightarrow Versorgen Sie die Türklingel über 2,4/5 GHz WLAN oder ein Netzwerkkabel ohne POE mit Strom und Internet.

- → Türklingel anschließen an: 15V 48VDC 0.8A
- → Rot (+) mit dem rot oder schwarz mit weiß bedruckten Kabel des Netzteils verbinden.
  - → Verbinden Sie Schwarz (-) mit dem komplett schwarzen Kabel des Netzteils.
- → Stecken Sie ein Netzwerkkabel in die Türklingel, das direkt mit dem Internet-Router verbunden ist, oder verbinden Sie die Türklingel über WLAN, um eine Internetverbindung herzustellen
- → Verwenden Sie ein CAT6-UTP-Netzwerkkabel, insbesondere wenn das Kabel länger als 10 Meter ist.
  - → Wenn das Netzwerkkabel in der Türklingel steckt und ein Internetsignal liefert: Taster-LED blinkt rot.
- → Wenn die Türklingel kein Internetsignal von einem Netzwerkkabel empfängt und bereit ist, sich mit einem 2,4- oder 5-GHz-WLAN-Signal zu verbinden: Die LED der Drucktaste blinkt blau.
- → Fügen Sie nun die Türklingel zur App hinzu. Siehe Schritte auf der Rückseite.

→ Wenn die Türklingel ununterbrochen piept, halten Sie einmal einen RFID-Chip an den RFID-Leser.

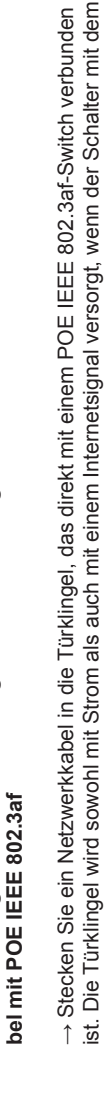

Anschlussmöglichkeit B: ightarrow Versorgen Sie die Türklingel mit Strom und Internet über ein Netzwerkka-

- → Verwenden Sie ein CAT6-UTP-Netzwerkkabel, insbesondere wenn das Kabel länger als 10 Meter ist. Internet-Router verbunden ist.
  - → Wenn das Netzwerkkabel in der Türklingel steckt und ein Internetsignal liefert: Taster-LED blinkt rot.
- → Wenn die Türklingel kein Internetsignal von einem Netzwerkkabel empfängt: Taster-LED blinkt blau.
  - → Fügen Sie nun die Türklingel zur App hinzu. Siehe Schritte auf der Rückseite.

→ Wenn die Türklingel ununterbrochen piept, halten Sie einmal einen RFID-Chip an den RFID-Leser.

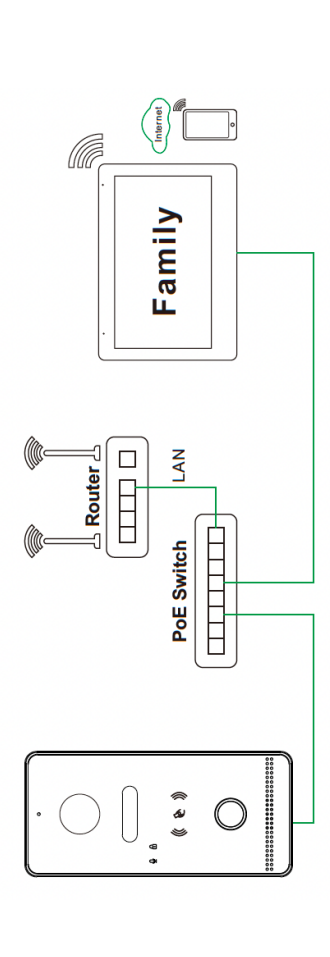

Router 6

Door phone Power supply (DC15V-48V)

(( & ))

### **RFID-Chipleser**

→ Master-Chip einstellen: Sobald die Türklingel kontinuierlich piept, halten Sie einmal einen RFID-Chip an das Lesegerät, um diesen Chip als Master festzulegen. Danach hört die Türklingel auf zu piepen. Der Masterchip wird zum Programmieren neuer Benutzerchips benötigt. Mit Masterchip lässt sich Tür nicht öffnen. → Neue Benutzerchips registrieren: 1. Halten Sie den Masterchip an das Lesegerät. 2. Halten Sie den Lesegerät. 4. Halten Sie denselben Chip erneut an das Lesegerät oder warten Sie 30 Sekunden, um das neuen Benutzerchip an das Lesegerät. 3. ggf. aufbewahren ein weiterer neuer Benutzerchip gegen das Hinzufügen neuer Chips abzuschließen. Maximale Benutzerchips: 100.

# ightarrow Master-Chip und alle Benutzer-Chips löschen:

Option 2: Halten Master-Chip viermal an das Lesegerät und alle Master-Chips und Benutzer-Chips werden Option 1: Drück kurz die Reset-Taste, um den Master-Chip (und alle angeschlossenen Chips) zu löschen **→Tür mit Chip öffnen**: Halten Benutzerchip an Lesegerät und die Tür öffnet sich für 5 Sekunden. Dauer kann über Bildschirm/Webportal/DigitalTools angepasst werden. Tor kann nur über App geöffnet werden. gelöscht und die Türklingel piept kontinuierlich. Es ist nicht möglich, einen einzelnen Chip zu entfernen. und die Türklingel kontinuierlich piepen zu lassen, damit der Master-Chip zurückgesetzt werden kann. **Fürschloss oder Tor anschließen:** 

verbinden den + der Netzteil mit dem Türschloss. Anderen Anschluss Türschloss mit weißen Kabel verbind-→ Türschloss (Arbeitsstrom): Verbinden - der Netzteil für das Türschloss mit dem gelben Kabel und en. Dadurch entsteht ein Stromkreis mit max. 30V 4A AC oder DC.

→ Türschloss (Ruhestrom): Verbinden - der Netzteil f
ür das T
ürschloss mit dem gr
ünen Kabel und verbinden den + der Netzteil mit dem Türschloss. Anderen Anschluss Türschloss mit weißen Kabel verbinden. Dadurch entsteht ein Stromkreis mit max. 30V 4A AC oder DC.

ightarrow Tor verbinden: Verbinden Sie einen Tor mit dem grauen und dem blauen Kabel.

### Weitere mögliche Verbindungen:

→ Drahtloser oder vorhandener Gong: vorhandenen Gong (max. 30 V 4 AAC oder DC) oder den Funksend-→ Ausgangstaste: physische Taste zum Öffnen der Tür an das braune + schwarze Kabel anschliessen.

er DS6604 für den Gong DS6603 an das orangefarbene und orange-weiße Kabel anschließen.

→ WLAN-Gong: Fügen WLAN-Gong DS6603 zur gleichen App hinzu und legen Sie ein Smart Szenario fest → Fügen Sie den DS6669-Bildschirm innerhalb desselben Netzwerks hinzu.

Geben Sie die IP-Adresse der Türklingel in einem Browser gefolgt von /login.html auf einem PC ein, der mit demselben Internet-Router wie die Türklingel verbunden ist, um auf ein Webportal zuzugreifen, auf dem noch weitere Einstellungen möglich Uber Webportal/Digitaltools auf die Türklingel zugreifen & streamen über ONVIF RTSP auf ein NAS

sind. Die IP-Adresse der Türklingel kann im Router oder über DigitalTools eingesehen werden (siehe DS6670-FAQs für den

Download-Link für dieses Softwareprogramm). Mögliche Einstellungen

- → ONVIF: Aktivieren Sie ONVIF, um die Bilder über RTSP an ein NAS zu streamen
- Der Pfad lautet: rtsp://admin:admin123@192.168.0.xxx/01/main & /sub Port: 554
- → User management: Legen eigenes Login/ONVIF/RTSP-Passwort fest (Standardbenutzer: admin; Passwort admin123) → DHCP: Ein- oder ausschalten, um lokale IP, Subnetzmaske und Gateway manuell festzulegen
  - (Passwort vergessen? Türklingel auf Werkseinstellungen zurücksetzen und das Passwort lautet wieder: admin123) → Restart: Starten Sie die Türklingel neu
- → Reset: Einstellungen zur
  ücksetzen au
  ßer: Netzwerkeinstellungen, Benutzerpasswort, Chipkarten, verbundene Ger
  äte
  - → Factory reset: Vollständiger Reset
- → Nachtsicht (Infrarotbild): automatisch, ein oder aus
- → Entsperrzeit: zwischen 0,2 und 10 Sek. (Standard: 5 Sek.)
- → Dauer des Klingelbestätigungstons (Ton von der Türklingel); zwischen 0 und 30 Sek. (Standard: 1 Sek.)
  - → Rufzeit eines angeschlossenen Gongs (RINGBELL): zwischen 0 9 Sek. (Standard: 1 Sek.)
    - → Helligkeit: ein Wert zwischen 0 und 9 (Standard: 5)
      - → Kontrast: ein Wert zwischen 0 und 9 (Standard: 5)
- → Sättigung: ein Wert zwischen 0 und 9 (Standard: 5)
- → Videocodec: H264 oder H265 (H264 benötigt für ipc-eu ismartlife.me / H265: für bessere Bildqualität, mit weniger Daten)

## **QR-CODE SCANNEN FÜR:**

## + VOLLSTÄNDIGE ANLEITUNG

- + HAUFIG GESTELTE FRAGEN
  - + ANLEITUNGEN

→ www.door-safe.de/support

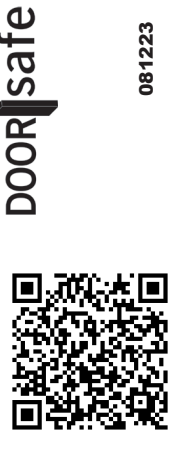

081223